|                           | Anmodning om Dosisdispensering                                                          |                                                                                                  |
|---------------------------|-----------------------------------------------------------------------------------------|--------------------------------------------------------------------------------------------------|
| Fase                      | Kommentar                                                                               | Tast                                                                                             |
| Find borger               |                                                                                         |                                                                                                  |
| Åbn overblik              | Vælg overblikket: Medicinoverblik                                                       | Overblik Pla<br>Medicinoverblik                                                                  |
| Tilføj skema              | I feltet <i>Medicin skemaer</i> :                                                       | Medicin skemaer 🕂 👻                                                                              |
|                           | Tryk + og vælg skemaet <i>"Dosisdispensering –</i><br>anmodning"                        | Medicin skemaer + •   Aktiviteter under bor Cave   E Terminalerklæ Dosisdispensering - anmodning |
|                           | Udfyld felterne<br>Husk at vælge FSIII i placering                                      | Dosisdispensering - anmodning Gensor<br>* Placering FSIII                                        |
| Send skemaet<br>til lægen | Tryk "Gem og send som MedCom"<br>(Husk at vælge placering "MedCom" på Korrespondancen)  | Gem og send som Medcom                                                                           |
| Se skema:                 | Vælg overblikket: <i>Medicinoverblik</i><br>I feltet <i>Medicin skemaer</i> ses skemaet | Medicin skemaer + -   Aktiviteter på forløb                                                      |
|                           | Ekstra info:<br>Under Korrespondance kan man se den sendte MedCom                       | Korrespondance<br>Indbakke                                                                       |
|                           |                                                                                         |                                                                                                  |